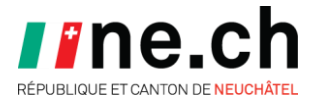

## **Conférence des cadres 2021**

#### Installation de Microsoft Teams

Madame, Monsieur,

Bienvenue dans ce guide qui va vous assister dans l'installation de Microsoft Teams pour cette conférence des cadres 2021.

Pour installer Teams, il vous faut vous rendre sur le lien suivant : <u>https://www.microsoft.com/fr-ch/microsoft-teams/download-app</u>

Votre navigateur s'ouvre.

Cliquer sur « Télécharger pour un ordinateur de bureau » :

### Télécharger Microsoft Teams Connectez-vous et collaborez avec tout le monde de partout dans Teams. Télécharger pour un ordinateur de bureau Télécharger pour un appareil mobile

Cliquer ensuite sur « Télécharger Teams » :

# Téléchargez la version professionnelle de Teams sur votre ordinateur de bureau

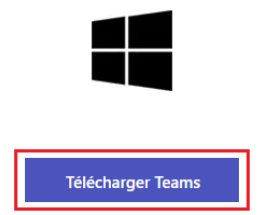

Un fichier va se télécharger.

Une fois le téléchargement terminé, cliquer sur « Ouvrir un fichier » :

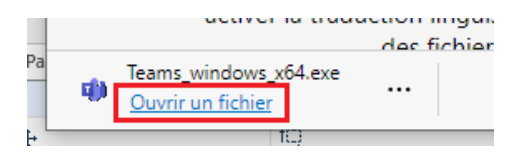

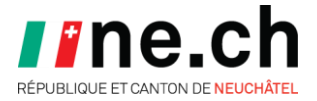

#### Teams s'installe :

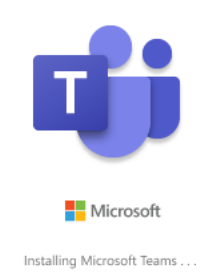

Une fois l'installation terminée, Teams se lance automatiquement.

Il vous faut ensuite rentrer le nom d'utilisateur que vous avez reçu ainsi que votre mot de passe :

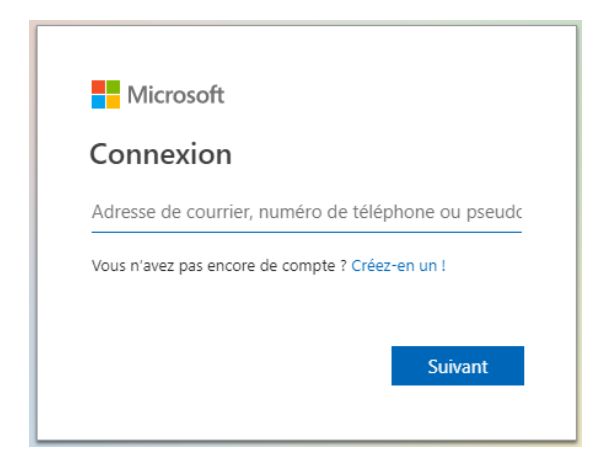

Vous êtes maintenant connecté à Teams et vous pouvez l'utiliser :

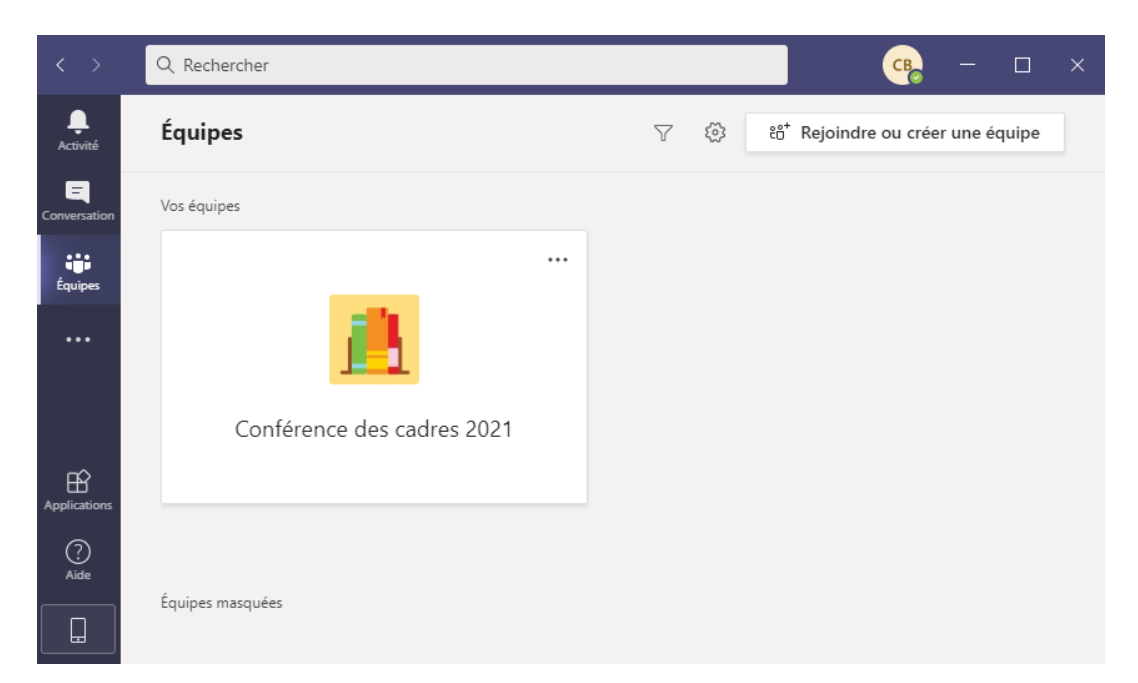

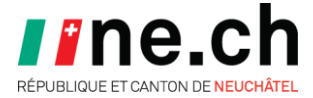

En cas de problème, n'hésitez pas à nous contacter :

M. Bastien Clot (bastien.clot@ne.ch - 032 889 59 61) et

M. David Valimareanu (david.valimareanu@ne.ch - 032 889 78 98)

se tiennent à votre disposition pour toute question